# PENGUJIAN SISTEM INFORMASI MANAJEMEN SISWA BERBASIS WEBSITE MENGGUNAKAN METODE BLACK BOX DAN WHITE BOX

Ferry Kurniawan<sup>1</sup>, Erlin Ayu Khrisnawati<sup>2</sup>, Rizka Hadiwiyanti<sup>3</sup>, Anindo Saka Fitri<sup>4</sup>) E-mail: <sup>1)</sup>ferrykk385@gmail.com,<sup>2)</sup>19082010021@student.upnjatim.ac.id, <sup>3)</sup> rizkahadiwiyanti.si@upnjatim.ac.id, <sup>4)</sup> anindo.saka.si@upnjatim.ac.id

<sup>1,2,3,4</sup> Sistem Informasi, Fakultas Ilmu Komputer, Universitas Pembangunan Nasional "Veteran" Jawa Timur

#### Abstrak

Perkembangan teknologi dan informasi mendorong masyarakat, pemerintahan, bisnis, maupun dunia pendidikan untuk memanfaatkannya sebagai penunjang segala kegiatan agar lebih mudah, efektif dan efisien. Salah satu contohnya adalah SDI Taman An-Nahl yang memerlukan sistem informasi yang dapat membantu menunjang pelayanan dan pengolahan data siswa. Sebuah sistem informasi manajemen siswa (SIMANIS) dikembangkan untuk mengelola data siswa dan memberikan laporan aktivitas siswa kepada orang tua. Sistem ini dibangun dan dikembangkan menggunakan SDLC prototyping. Untuk mengetahui dan membuktikan sistem yang dibangun sudah sesuai dengan spesifikasi dan rancangan, maka perlu dilakukan pengujian sistem dengan menggunakan metode black-box dan white-box testing. Hasil pengujian black-box menunjukkan bahwa ada beberapa kebutuhan fungsional sistem yang belum berjalan dengan baik, sehingga membutuhkan perbaikan agar sistem dapat diserahkan dan layak digunakan oleh pengguna. Hasil pengujian white-box pada flowchart Login memiliki jumlah path sebanyak 2 path, pada flowchart Admin memiliki jumlah path sebanyak 15 path, pada flowchart Wali murid memiliki jumlah path sebanyak 2 path. Oleh karena itu, sistem manajemen siswa ini masih memerlukan perbaikan sistem sesuai dengan hasil pengujian yang telah dilakukan.

Kata kunci: sistem informasi manajemen sekolah, prototyping, black-box, white-box

#### Abstract

The development of technology and information encourages the public, government, business, and education sector to utilize them as a support for all actions to make them easier, more effective and efficient. For example, SDI Taman An-Nahl requires an information system that can help support services and student data processing. A student management information system (SIMANIS) was developed to manage student data and provide reports on student activities to the parents. This system was built and developed using SDLC prototyping. To observe and prove the system built is in accordance with the specifications and design, it is necessary to examine the system using black-box and white-box testing methods. The results of black-box testing shows that there are several functional requirements of the system that have not been running well, thus requiring improvements so that the system can be submitted and is suitable for use by users. The results of the white-box testing on Login flowchart have a total of 2 paths, Admin flowchart has a total of 15 paths, and parents flowchart has 2 paths. Therefore, this student management system still requires system improvements in accordance with the results of the examination that have been executed.

Keywords: student management information system, prototyping, black-box, white-box

#### 1. PENDAHULUAN

Kemajuan peradaban modern yang berbanding lurus dengan perkembangan teknologi dan informasi saat ini mempengaruhi hampir seluruh aspek kehidupan. Oleh karena itu, dengan adanya perkembangan teknologi dan informasi mendorong masyarakat, pemerintahan, bisnis, maupun dunia pendidikan untuk memanfaatkannya sebagai penunjang segala kegiatan agar lebih mudah, efektif dan efisien [1]. Sehingga informasi yang didapat bisa menghasilkan informasi secara cepat, tepat dan akurat yang digunakan sebagai pengambilan keputusan organisasi. Pengolahan data menjadi sebuah informasi yang digunakan untuk pengambilan keputusan, organisasi membutuhkan sistem informasi untuk mendukung segala proses bisnis yang ada agar dapat mempercepat proses pertukaran data dan mempermudah pelaporan.

Sistem Informasi Manajemen Siswa (SIMANIS) adalah salah satu contoh pemanfaatan teknologi informasi di dunia pendidikan. Sistem informasi ini merupakan sistem yang dirancang untuk membantu pencatatan dan pengelolaan data siswa di Sekolah Dasar Islam (SDI) Taman An-Nahl Sidoarjo. Sistem informasi berbasis web ini penting diterapkan untuk memberikan nilai tambah bagi SDI Taman An-Nahl terhadap pelayanan digital baik pengelolaan database siswa, nilai siswa, atau pelaporan aktivitas siswa kepada orang tua. Hal tersebut membutuhkan peran sistem yang terdigitalisasi. Namun hal tersebut dapat tercapai jika sistem informasi yang dirancang sudah sesuai dengan proses bisnis yang ada dan layak untuk digunakan.

Pengembangan yang digunakan pada Sistem Informasi Manajemen Siswa (SIMANIS) ini adalah metode prototyping dengan pengujian kualitas perangkat lunak menggunakan metode black-box testing dan white-box testing. White-box testing adalah suatu metode pengujian sistem dengan cara menganalisis apakah ada yang salah atau tidak pada kode suatu program. Sedangan black-box testing adalah suatu strategi pengujian sistem berdasarkan fitur yang disediakan seperti fungsi-fungsi dan tampilan pada sistem serta memeriksa kecocokan alur fungsi dengan sistem kerja yang diinginkan oleh perancang sistem [2].

Pengujian ini sangat penting dilakukan sebelum sistem digunakan, hal ini berfungsi untuk menguji kelayakan dari sistem tersebut. Perangkat lunak membutuhkan pengendalian, pengujian dan pengelolaan agar menjamin kualitas sistem [3].

Sehubungan dengan dibuatnya sistem informasi ini, diharapkan dapat membantu organisasi mengelola aktivitas akademik di SDI Taman An-Nahl dengan baik dan efisien. Bukan hanya itu, dengan adanya sistem ini data-data siswa dapat terekam dengan baik, serta dapat meningkatkan pelayanan laporan akademik dan aktivitas siswa kepada orang tua / wali melalui Sistem Informasi Manajemen Siswa (SIMANIS).

### 2. METODOLOGI

Dalam melakukan perancangan Sistem informasi Manajemen Siswa (SIMANIS) berbasis *web* adalah dengan melakukan beberapa tahapan yang harus dilakukan. Adapun tahapan-tahapan yang dilakukan dapat dilihat pada Gambar 1.

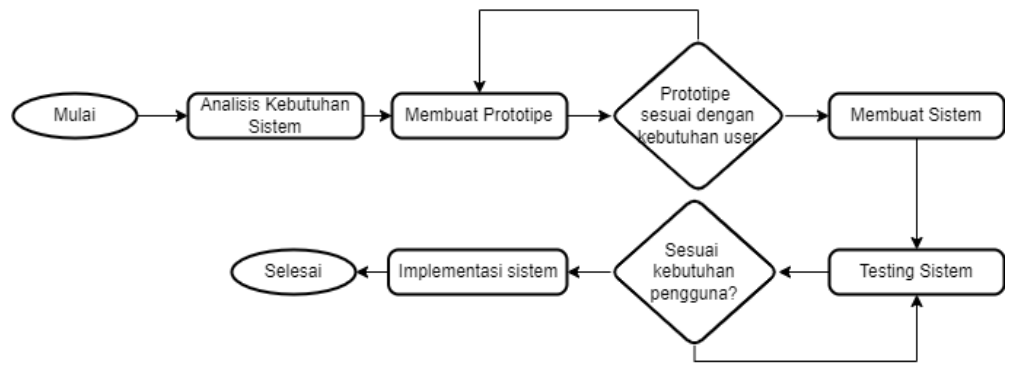

Gambar 1 Alur Penelitian

#### 2.1 Analisis Kebutuhan Sistem

Langkah awal dalam melakukan penelitian ini adalah analisis kebutuhan sistem. Dalam menentukan kebutuhan sistem penulis melakukan identifikasi masalah dan pengumpulan data pada studi kasus ini. Identifikasi masalah adalah langkah paling awal yang harus diambil oleh seorang peneliti [4]. Oleh karena itu, hal yang menjadi pembuka penelitian yang dilakukan adalah mengidentifikasi masalah pada studi kasus ini. Identifikasi masalah dilakukan dengan melakukan

observasi dan wawancara, sehingga ditemukan permasalahan yang terjadi. Setelah mendapatkan hasil dari identifikasi masalah, kemudian dilakukan analisis untuk mengetahui kebutuhan apa saja yang diinginkan oleh organisasi.

### 2.2 Membuat Prototipe

Pada tahap ini adalah melakukan perancangan sistem sesuai dengan hasil dari analisis kebutuhan sistem. Penulis membuat rancangan sistem dan disesuaikan dengan kebutuhan pengguna.

### 2.3 Membuat sistem

Proses pembuatan SIMANIS menggunakan SDLC Prototyping. Prototyping adalah model dalam SDLC yang dinamis, efisien, konsisten, dan responsif terhadap kebutuhan pengguna. Model ini berfokus pada kebutuhan pengguna berdasarkan umpan balik sistem yang diharapkan oleh pengguna [5].

### 2.4 Pengujian Sistem

Setelah sistem selesai dikembangkan, tahapan selanjutnya yaitu melakukan pengujian sistem untuk memastikan bahwa sistem yang dikembangkan sudah layak digunakan dan untuk memastikan kebutuhan fungsional maupun non-fungsional sudah terpenuhi [6]. Untuk pengujian SIMANIS digunakan metode black box dan white box. Pada pengujian sistem ini merujuk pada jurnal yang membahas tentang black box dan white box yaitu jurnal Pengujian Fungsional Perangkat Lunak Sistem Informasi Perpustakaan Dengan Metode *Black Box Testing* Bagi Pemula [7], Aplikasi Inventory Peralatan Mekanik Unit BRT UNAS Berbasis Web Menggunakan Metode Black-Box dan White-Box Testing [8], Pengujian *white-box* pada aplikasi *debt manager* berbasis android [9].

### 2.5 Implementasi Sistem

Setelah tahap pengujian sistem, dan telah dilakukan perbaikan berdasarkan hasil dari pengujian yang telah dilaksanakan sebelumnya. Maka sistem sudah sesuai kebutuhan pengguna dan siap digunakan [10].

#### 3. HASIL DAN PEMBAHASAN

### 3.1 Analisis Kebutuhan Sistem

Langkah awal dalam menganalisis kebutuhan sistem adalah melakukan identifikasi permasalahan yang terjadi di SDI Taman An Nahl Sidoarjo. Penulis melakukan pengumpulan data guna memenuhi proses analisis aspek kebutuhan organisasi yang menjadi studi kasus. Hasil dari pengumpulan data ini akan digunakan sebagai dasar dari pembuatan Sistem Informasi Manajemen Siswa (SIMANIS). Proses pengumpulan data dilakukan dengan cara observasi dan wawancara kepada pihak SDI Taman An Nahl Sidoario terkait kebutuhan apa saja yang dibutuhkan oleh organisasi baik fungsional maupun non-fungsional. Permasalahan yang didapat berdasarkan hasil wawancara dan observasi adalah kemampuan dan kecakapan guru dalam menggunakan TIK belum ditunjang dengan adanya sistem informasi manajemen (SIM) yang memadai untuk mengelola data siswa. SDI Taman An Nahl Sidoarjo juga memiliki kendala dalam melakukan pencatatan dan pengelolaan data siswa, adapun permasalahan tersebut yakni: 1) belum adanya penerapan database untuk siswa, 2) belum adanya database nilai siswa, 3) belum adanya pelaporan aktivitas siswa kepada orang tua. Oleh karena itu, organisasi membutuhkan sistem informasi manajemen untuk mempermudah dalam mengelola data siswa. Dari hasil identifikasi permasalahan didapatkan hasil bahwa Sistem Informasi Manajemen Siswa (SIMANIS) memiliki 2 kebutuhan yaitu kebutuhan pengguna dan kebutuhan sistem, seperti yang ditampilkan Tabel 1.

| Kebutuhan | Admin                                                                                                    | Wali Murid             | Guru                                                                   |
|-----------|----------------------------------------------------------------------------------------------------|------------------------|------------------------------------------------------------------------|
| Pengguna  | <ol> <li>mengelola data users</li> <li>mengelola data siswa</li> <li>mengelola nilai siswa</li> <li>mengelola data mata<br/>pelajaran siswa</li> </ol> | 1) melihat nilai siswa | <ol> <li>mengelola nilai siswa</li> <li>melihat nilai siswa</li> </ol> |

| Tabel 1 Kebut | uhan Pengguna | a dan Kebutu | ıhan Sistem |
|---------------|---------------|--------------|-------------|
|---------------|---------------|--------------|-------------|

| Kebutuhan | Admin                                                                                                    | Wali Murid                                                                                                    | Guru                                                                                                    |
|-----------|----------------------------------------------------------------------------------------------------|----------------------------------------------------------------------------------------------------|----------------------------------------------------------------------------------------------------|
|           | 5) mengelola data kelas siswa                                                                                                    |                                                                                                    |                                                                                                    |
|           | 6) mengelola tahun ajaran siswa                                                                                                    |                                                                                                    |                                                                                                    |
|           | 7) mengelola data wali<br>murid siswa                                                                                                    |                                                                                                    |                                                                                                    |
| Sistem    | <ol> <li>harus melakukan login<br/>terlebih dahulu<br/>menggunakan username<br/>dan password,</li> <li>mengelola data users,<br/>data siswa, nilai, mata<br/>pelajaran, tahun ajaran,<br/>kelas dan data wali murid<br/>siswa seperti<br/>menambahkan,<br/>menghapus, mengedit<br/>data, dan mencetak data<br/>dari siswa.</li> <li>Melakukan Logout</li> </ol> | <ol> <li>harus melakukan login 1)<br/>terlebih dahulu<br/>menggunakan<br/>username dan<br/>password,</li> <li>dapat melihat nilai dari 2)<br/>anaknya berdasarkan<br/>mata pelajaran yang 3)<br/>diinginkan.</li> <li>juga dapat melakukan<br/>Logout setelah melihat<br/>nilai dari anaknya.</li> </ol> | harus melakukan login<br>terlebih dahulu<br>menggunakan<br>username dan<br>password,<br>dapat melihat dan<br>mengelola nilai siswa.<br>dapat melakukan<br>Logout setelah<br>mengelola nilai siswa. |
|           | setelah selesai mengelola<br>data siswa.                                                                                                    |                                                                                                    |                                                                                                    |

#### **3.2** Membuat Prototipe

Pada tahap ini adalah membuat desain prototipe awal yang disesuaikan dengan kebutuhan pengguna. Desain prototipe akan ditunjukkan ke pengguna. Jika desain prototipe sudah benarbenar sesuai dengan kebutuhan pengguna, maka akan dilanjutkan pada tahap selanjutnya yaitu pembuatan sistem. Adapun desain prototipe pada Sistem Informasi Manajemen Siswa dapat dilihat pada Gambar 2.

| OD×                                                                                                    | A Web Page                                                                                                    |                                    | 00×                                                                                                    | Q (1997)                                                                                                    |                                                                       | an rap               |                         | _              |          | 6 |
|----------------------------------------------------------------------------------------------------|----------------------------------------------------------------------------------------------------|------------------------------------|----------------------------------------------------------------------------------------------------|----------------------------------------------------------------------------------------------------|-----------------------------------------------------------------------|----------------------|-------------------------|----------------|----------|---|
| SIMANIS<br>Admir<br>Carlsoni<br>Linew<br>Sile<br>Sile | Dashboard<br>Satem Brisman Missi Steve (SIMM22)<br>Januar Satem<br>Plane Vite<br>Plane Vite<br>The vite<br>The vite<br>Satem Satem<br>The vite<br>The vite<br>Satem Satem<br>The vite<br>Satem Satem<br>Satem Satem<br>Satem Satem<br>Satem Satem<br>Satem<br>Satem Satem<br>Satem<br>Satem | André Mar<br>Preserve<br>Hure etc. | SEMANIS<br>Adres<br>Adres<br>A | Niloi<br>A Q Y<br>Tahun Alaran<br>Reise<br>Seve<br>Seve<br>S | Carrielle +<br>Easterlin +<br>(Tarrielle -<br>(Tarrielle -<br>+ Face) | <br>                 | Pida Perspica           | Tagaa T        | Thuman 2 | A |
| Eleven<br>Rosa Parajanan<br>Eleven<br>Parajanan<br>Parajanan<br>Parajan<br>Paraja                                                                                                    |                                                                                                    |                                    |                                                                                                    | Honce Botton<br>National Heads<br>Nation Heads<br>Deter Holf<br>Voerie Libert<br>Head Chef                                                                                                    | 5 Pole<br>1 Public<br>1 VM                                            | AS<br>Fory<br>Column | B-ne<br>Jiw<br>B-nggris | 10<br>98<br>91 | 78       |   |

**Gambar 2 Desain Prototipe** 

#### 3.3 Membuat Sistem

Perancangan sistem dilakukan dengan membuat alur program menggunakan flowchart sebagai gambaran alur yang dapat dilakukan oleh user Admin dan Wali Murid, dan membuat Use Case Diagram. Setelah itu akan dilanjutkan pada tahap pembuatan sistem.

#### 1. Admin

a) Flowchart user Admin

Flowchart User admin berisikan halaman login, apabila login berhasil maka menuju halaman dashboard lalu selanjutnya memilih menu, menu berisi diantaranya tahun ajaran siswa, data users, data siswa, nilai siswa, data mata pelajaran siswa, data kelas siswa, data

wali murid siswa, dan terakhir yaitu logout apabila user memilih halaman logout maka flowchart dinyatakan selesai. Flowchart user Admin dapat dilihat pada Gambar 3.

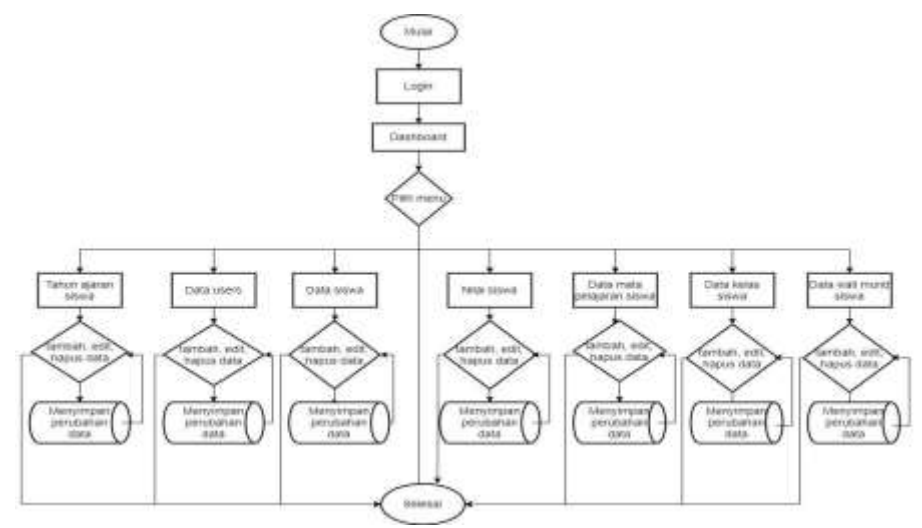

Gambar 3 Flowchart user Admin

b) Use Case Admin

Admin dapat melakukan pengelolaan data users, nilai siswa, data wali murid, data siswa, mata pelajaran, kelas, dan tahun ajaran, serta admin dapat melihat grafik nilai siswa. Diagram Use Case Admin pada penelitian ini ditunjukan pada Gambar 4.

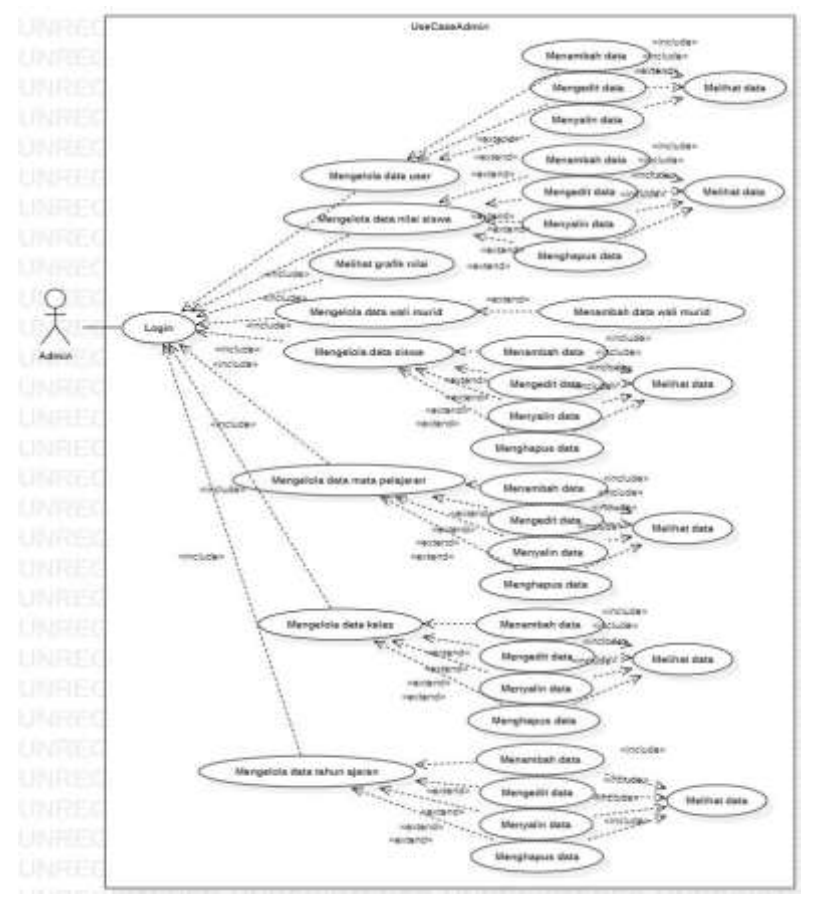

Gambar 4 Diagram Use Case Admin

#### 2. Guru

Flowchart user Guru yaitu pertama menuju halaman login apabila login berhasil menuju halaman dashboard, lalu pada halaman dashboard akan menampilkan menu yang berisikan nilai siswa. Jika Guru memilih Logout maka user sudah keluar dari sistem, dan flowchart dinyatakan selesai. Flowchart pada user Guru ditunjukkan pada Gambar 5.

3. Wali Murid

Flowchart user Wali Murid yaitu pertama menuju halaman login apabila login berhasil menuju halaman dashboard, lalu pada halaman dashboard akan menampilkan menu yang berisikan nilai siswa lalu selanjutnya logout apabila user memilih menu logout maka flowchart dinyatakan selesai. Flowchart user Wali Murid ditunjukan pada Gambar 6.

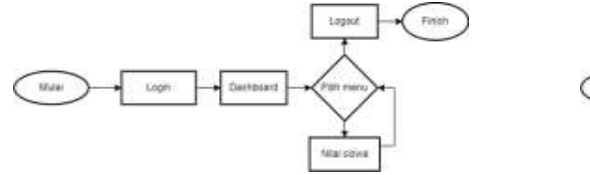

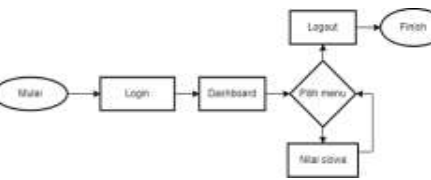

Gambar 5 Flowchart User Guru

Gambar 6 Flowchart user Wali Murid

Setelah desain prototipe sudah sesuai dengan kebutuhan pengguna dan telah menentukan flowchart dan diagram use case maka langkah selanjutnya adalah pembuatan sistem. Implementasi dari tahap pembuatan Sistem Informasi Manajemen Siswa (SIMANIS) dengan menggunakan bahasa pemrograman javascript, php, html dan css sebagai bahasa yang digunakan dalam membangun sistem dan Database Manajemen System Mysql sebagai penyimpanan database. Hasil tampilan antarmuka dari sistem ini adalah:

1. Halaman Login dan Halaman Dashboard

Pada halaman login, user harus memasukkan username dan password untuk dapat mengakses sistem ini. User terdiri dari admin dan wali murid. Sedangkan pada halaman Dashboard berisi ringkasan dari beberapa menu yaitu, jumlah siswa, nilai rata-rata, jumlah guru, dan jumlah mata pelajaran. Tampilan dari halaman Login dan Dashboard ditunjukan pada Gambar 7 dan Gambar 8.

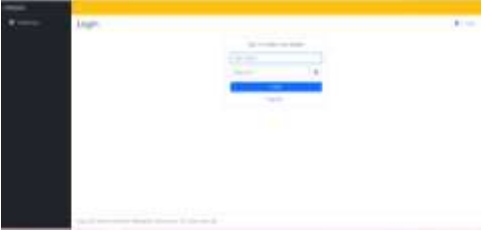

Gambar 7 Halaman Login

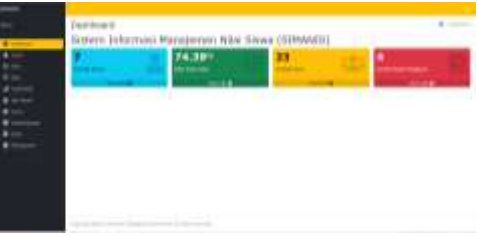

Gambar 8 Halaman Dashboard

2. Halaman Nilai dan Halaman Grafik Nilai Halaman Nilai berisi nilai tugas semua mata pelajaran dari siswa. Data siswa beserta nilai tersebut dapat ditambah, diedit, dan dihapus. Pada halaman Grafik Nilai yaitu berisi grafik nilai rata-rata berdasarkan tahun ajaran. Tampilan pada halaman nilai dan halaman grafik nilai ditunjukan pada Gambar 9 dan Gambar 10.

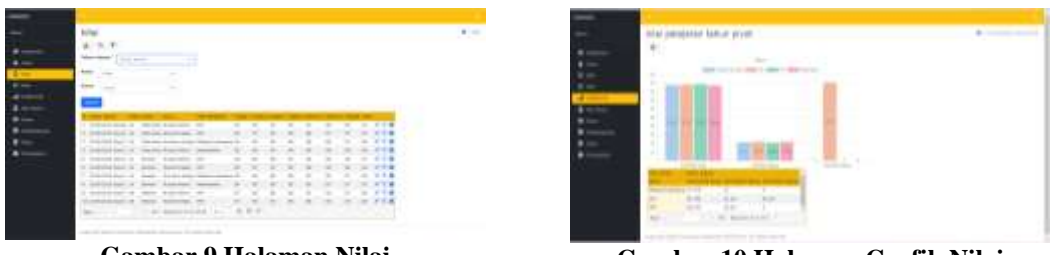

Gambar 9 Halaman Nilai

Gambar 10 Halaman Grafik Nilai

3. Halaman Wali Murid

Halaman Wali Murid berisi daftar wali murid dari siswa, data wali murid ini dapat ditambahkan. Wali murid dapat melakukan login ke dalam sistem dan melihat nilai dari anaknya berdasarkan mata pelajaran yang diinginkan. Tampilan dari halaman Wali Murid ditunjukan pada Gambar 11.

|   |                                                                                                    | antique - |                                                                                                    |
|---|----------------------------------------------------------------------------------------------------|-----------|----------------------------------------------------------------------------------------------------|
|   | Avail Marchi<br>at the P                                                                                                    | A         | filai ·                                                                                                    |
|   | The state of the state of the s | -         | 4 5 7                                                                                                    |
|   | Sector Statement Statement Sta                                                                                                    | 17 m      | Transition and the second distance of the second                                                                                                    |
|   | and the second second s |           | handbart and a second second s |
|   | the first as an and the first state of the                                                                                                    |           | Rear Property American American                                                                                                    |
| - |                                                                                                    |           |                                                                                                    |
| • |                                                                                                    |           | Number And the Annual Statement of the Control of the Control of t |
|   |                                                                                                    |           | conditions being being the set of an ar an ar an ar                                                                                                    |
|   |                                                                                                    |           | Description and American and American and American American Amer                                                                                                    |
|   |                                                                                                    |           | (manufacture on the state of the state of th |
|   |                                                                                                    |           | production of the second second                                                                                                    |
|   |                                                                                                    |           | interesting taxas at a constant at an an                                                                                                    |
|   |                                                                                                    |           | international databases of the state of the state of the  |
|   |                                                                                                    |           |                                                                                                    |

Gambar 11 Halaman Wali Murid

4. Halaman Siswa dan Halaman Mata Pelajaran

Pada halaman Siswa berisi data siswa yaitu nama dan nomor induk siswa. Pada halaman ini data siswa dapat diedit, ditambah, dan dihapus. Sedangkan pada halaman Mata Pelajaran berisi daftar mata pelajaran. Pada halaman ini dapat menambah, mengedit, dan menghapus daftar mata pelajaran. Tampilan halaman Siswa dan halaman Mata Pelajaran ditunjukan pada Gambar 12 dan Gambar 13.

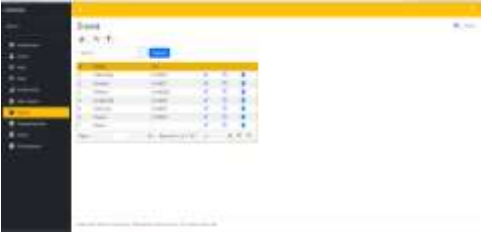

Gambar 12 Halaman Siswa

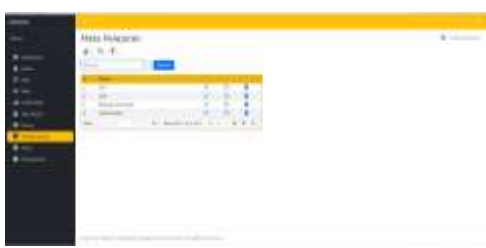

Gambar 13 Halaman Mata Pelajaran

### 3.4 Pengujian Sistem

Pada tahap ini adalah dilakukan pengujian sistem secara menyeluruh. Pengujian sistem ini dilakukan dengan menggunakan *Blackbox Testing* dan *Whitebox Testing*. *BlackBox Testing* dilakukan setelah mengimplementasikan tahap perancangan Sistem Informasi Manajemen Siswa (SIMANIS). Pengujian dilakukan pada user Admin dan Wali Murid menggunakan metode *BlackBox Testing* sebagai berikut:

1. Pengujian Login Admin

Tabel 2 menunjukkan hasil pengujian login Admin dan wali murid dengan 5 skenario pengujian. Hasil pengujian dari 5 skenario tersebut secara keseluruhan dinyatakan valid.

| No | Skenario Pengujian                                        | Hasil Pengujian                                                                                                    | Hasil yang diharapkan                                                                                                    | Keterangan |
|----|-----------------------------------------------------------|----------------------------------------------------------------------------------------------------|----------------------------------------------------------------------------------------------------|------------|
| 1. | Username dan<br>Password benar                            | Masuk halaman<br>dashboard                                                                                                    | Masuk halaman dashboard                                                                                                    | Valid      |
| 2. | Username dan<br>Password tidak<br>diisi lalu klik Login   | Muncul pesan "Please<br>enter required field -<br>User Name" pada field<br>username dan muncul<br>pesan "Please enter<br>required field -<br>Password" pada field<br>password | Sistem tidak bisa<br>mengarahkan ke<br>halaman selanjutnya dan<br>Muncul pesan "Please enter<br>required field - User Name"<br>pada field username dan<br>muncul pesan "Please enter<br>required field - Password"<br>pada field password | Valid      |
| 3. | Jika hanya<br>username saja yang<br>diisi lalu klik Login | Muncul pesan "Please<br>enter required field -<br>Password"                                                                                                    | Sistem tidak bisa<br>mengarahkan ke<br>halaman selanjutnya dan<br>muncul Pesan "Please enter<br>required field - Password"                                                                                                    | Valid      |
| 4. | Jika hanya<br>password saja yang<br>diisi lalu klik Login | Muncul pesan "Please<br>enter required field -<br>User Name"                                                                                                    | Sistem tidak bisa<br>mengarahkan ke<br>halaman selanjutnya dan<br>muncul Pesan "Please enter<br>required field - User Name"                                                                                                    | Valid      |
| 5. | Jika username atau<br>password salah lalu<br>klik Login   | muncul pesan error<br>"Incorrect user name or<br>password"                                                                                                    | Sistem tidak bisa<br>mengarahkan ke<br>halaman selanjutnya dan<br>muncul Pesan error<br>"Incorrect username or<br>password"                                                                                                    | Valid      |

## 2. Pengujian Halaman Dashboard Admin

Tabel 3 menunjukkan hasil pengujian halaman dashboard admin dengan 4 skenario pengujian dan hasilnya secara keseluruhan dinyatakan revisi.

| Tabel 3 Hasil Pengujian | Halaman | Dashboard | Admin | dengan | Metode . | Blackbox |
|-------------------------|---------|-----------|-------|--------|----------|----------|
|-------------------------|---------|-----------|-------|--------|----------|----------|

| No | Skenario Pengujian | Hasil Pengujian | Hasil yang diharapkan      | Keterangan |
|----|--------------------|-----------------|----------------------------|------------|
| 1. | Klik "More Info"   | More Info tidak | Sistem menampilkan         | Revisi     |
|    | pada Jumlah Siswa  | berfungsi       | halaman siswa              |            |
| 2. | Klik "More Info"   | More Info Tidak | Sistem menampilkan         | Revisi     |
|    | pada Nilai Rata-   | Berfungsi       | halaman nilai? (karena ada |            |
|    | Rata               |                 | 2 menu nilai pada          |            |
|    |                    |                 | dashboard)                 |            |
| 3. | Klik "More Info"   | More Info Tidak | Sistem menampilkan         | Revisi     |
|    | pada Jumlah Guru   | Berfungsi       | halaman jumlah guru        |            |
|    |                    |                 | (namun pada sistem tidak   |            |
|    |                    |                 | ada halaman guru yang      |            |
|    |                    |                 | tersedia)                  |            |
|    |                    |                 | tersedia)                  |            |

| No | Skenario Pengujian | Hasil Pengujian | Hasil yang diharapkan  | Keterangan |
|----|--------------------|-----------------|------------------------|------------|
| 4. | Klik "More Info"   | More Info Tidak | Sistem menampilkan     | Revisi     |
|    | pada Jumlah Mata   | Berfungsi       | halaman mata pelajaran |            |
|    | Pelajaran          |                 |                        |            |

### 3. Pengujian Halaman Siswa

Tabel 4 menunjukkan hasil pengujian halaman siswa dengan 6 skenario pengujian, dan hasil dari 6 skenario pengujian secara keseluruhan dinyatakan valid.

| No | Skenario Pengujian                                            | Hasil Pengujian                                                                             | Hasil yang diharapkan                                                                       | Keterangan |
|----|---------------------------------------------------------------|---------------------------------------------------------------------------------------------|---------------------------------------------------------------------------------------------|------------|
| 1. | Pada halaman siswa klik edit                                  | menampilkan halaman<br>edit siswa                                                           | Sistem menampilkan<br>halaman edit siswa                                                    | Valid      |
| 2. | Pada halaman siswa<br>pilih salah satu data<br>dan pilih edit | Sistem berhasil edit data<br>siswa                                                          | Sistem berhasil edit data<br>siswa                                                          | Valid      |
| 3. | Klik delete pada<br>salah satu siswa                          | Menampilkan halaman siswa delete                                                            | Sistem menampilkan<br>halaman siswa delete                                                  | Valid      |
| 4. | Klik delete pada<br>salah satu halaman<br>siswa delete        | Data berhasil dihapus                                                                       | Data berhasil dihapus                                                                       | Valid      |
| 5. | Klik add siswa                                                | Menampilkan halaman<br>siswa add                                                            | Sistem menampilkan<br>halaman siswa add                                                     | Valid      |
| 6  | Isi seluruh form<br>pada halaman siswa<br>add lalu klik add   | Data siswa berhasil<br>ditambahkan dengan<br>syarat nama terisi dan<br>nis tidak boleh sama | Data siswa berhasil<br>ditambahkan dengan syarat<br>nama terisi dan nis tidak<br>boleh sama | Valid      |

### 4. Pengujian Halaman Nilai

Tabel 5 menunjukkan hasil pengujian halaman nilai dengan 6 skenario pengujian, dan hasil dari scenario pengujian tersebut secara keseluruhan dinyatakan valid.

| No | Skenario Pengujian                                                                | Hasil Pengujian                     | Hasil yang diharapkan                      | Keterangan |
|----|-----------------------------------------------------------------------------------|-------------------------------------|--------------------------------------------|------------|
| 1. | Klik edit pada salah<br>satu nilai siswa dan<br>menampilkan<br>halaman edit nilai | Menampilkan halaman<br>nilai edit   | Sistem menampilkan<br>halaman nilai edit   | Valid      |
| 2. | Pada salah satu nilai<br>siswa kemudian<br>ubah nilai mata<br>pelajaran           | Edit nilai berhasil                 | Sistem berhasil mengedit<br>nilai siswa    | Valid      |
| 3. | Klik delete pada<br>salah satu nilai<br>siswa                                     | Menampilkan halaman<br>nilai delete | Sistem menampilkan<br>halaman nilai delete | Valid      |
| 4. | Klik delete pada<br>salah satu halaman<br>nilai delete                            | Data berhasil dihapus               | Data berhasil dihapus                      | Valid      |
| 5. | Klik add pada<br>halaman nilai                                                    | Menampilkan halaman<br>nilai add    | Sistem menampilkan<br>halaman nilai add    | Valid      |
| 6. | Isi seluruh form<br>pada halaman nilai<br>add lalu klik add                       | Nilai siswa berhasil<br>ditambahkan | Nilai siswa berhasil<br>ditambahkan        | Valid      |

### Tabel 5 Hasil Pengujian Halaman Nilai dengan Metode Blackbox

#### 5. Pengujian Halaman Mata Pelajaran

Tabel 6 menunjukkan hasil pengujian halaman mata pelajaran dengan 6 skenario pengujian, dan hasil dari skenario pengujian tersebut secara keseluruhan dinyatakan valid.

| No | Skenario Pengujian    | Hasil Pengujian       | Hasil yang diharapkan     | Keterangan |
|----|-----------------------|-----------------------|---------------------------|------------|
| 1. | Pada halaman mata     | menampilkan halaman   | Sistem menampilkan        | Valid      |
|    | pelajaran klik edit   | edit mata pelajaran   | halaman edit mata         |            |
|    |                       |                       | pelajaran                 |            |
| 2. | Pada halaman mata     | Sistem berhasil edit  | Sistem berhasil edit nama | Valid      |
|    | pelajaran pilih salah | nama mata pelajaran   | mata pelajaran            |            |
|    | satu mata pelajaran   |                       |                           |            |
|    | dan pilih edit        |                       |                           |            |
| 3. | Klik delete pada      | Menampilkan halaman   | Sistem menampilkan        | Valid      |
|    | salah satu mata       | mata pelajaran delete | halaman mata pelajaran    |            |
|    | pelajaran             |                       | delete                    |            |
| 4. | Klik delete pada      | Data berhasil dihapus | Data berhasil dihapus     | Valid      |
|    | salah satu halaman    |                       |                           |            |
|    | mata pelajaran        |                       |                           |            |
|    | delete                |                       |                           |            |
| 5. | Klik add mata         | Menampilkan halaman   | Sistem menampilkan        | Valid      |
|    | pelajaran             | mata pelajaran add    | halaman mata pelajaran    |            |
|    |                       |                       | add                       |            |
| 6  | Isi seluruh form      | Data mata pelajaran   | Data mata pelajaran       | Valid      |
|    | pada halaman mata     | berhasil ditambahkan  | berhasil ditambahkan      |            |
|    | pelajaran add lalu    |                       |                           |            |
|    | klik add              |                       |                           |            |

#### Tabel 6 Hasil Pengujian Halaman Mata Pelajaran dengan Metode Blackbox

#### 6. Pengujian Halaman Wali Murid

Tabel 7 menunjukkan hasil pengujian halaman wali murid dengan 6 skenario pengujian, dan hasil dari scenario tersebut secara keseluruhan dinyatakan valid.

| No | Skenario Pengujian                                                              | Hasil Pengujian                                                                                                    | Hasil yang diharapkan                                                                                                    | Keterangan                                                                                                    |
|----|---------------------------------------------------------------------------------|----------------------------------------------------------------------------------------------------|----------------------------------------------------------------------------------------------------|----------------------------------------------------------------------------------------------------|
| 1. | Pada halaman Wali                                                               | Masuk ke halaman wali                                                                                                    | Sistem masuk ke halaman                                                                                                    | Valid                                                                                                    |
|    | murid klik Add                                                                  | murid add                                                                                                    | wali murid add                                                                                                    |                                                                                                    |
| 2. | Pada halaman wali                                                               | Sistem dapat menambah                                                                                                    | Sistem dapat menambah                                                                                                    | Valid                                                                                                    |
|    | murid add inputkan                                                              | data wali murid                                                                                                    | data wali murid                                                                                                    |                                                                                                    |
|    | nama wali murid dan                                                             |                                                                                                    |                                                                                                    |                                                                                                    |
|    | siswa                                                                           |                                                                                                    |                                                                                                    |                                                                                                    |
| 3. | Klik delete pada                                                                | Menampilkan halaman                                                                                                    | Sistem menampilkan                                                                                                    | Valid                                                                                                    |
|    | salah satu Wali                                                                 | Wali Murid delete                                                                                                    | halaman Wali Murid delete                                                                                                    |                                                                                                    |
|    | Murid                                                                           |                                                                                                    |                                                                                                    |                                                                                                    |
| 4. | Klik delete pada                                                                | Data berhasil dihapus                                                                                                    | Data berhasil dihapus                                                                                                    | Valid                                                                                                    |
|    | Wali Murid delete                                                               |                                                                                                    |                                                                                                    |                                                                                                    |
| 5. | Klik add Wali Murid                                                             | Menampilkan halaman                                                                                                    | Sistem menampilkan                                                                                                    | Valid                                                                                                    |
|    |                                                                                 | Wali Murid add                                                                                                    | halaman Wali Murid add                                                                                                    |                                                                                                    |
| 6  | Isi seluruh form                                                                | Data Wali Murid berhasil                                                                                                    | Data Wali berhasil                                                                                                    | Valid                                                                                                    |
|    | pada halaman Wali                                                               | ditambahkan                                                                                                    | ditambahkan                                                                                                    |                                                                                                    |
|    | -<br>Murid add lalu klik                                                        |                                                                                                    |                                                                                                    |                                                                                                    |
|    | add                                                                             |                                                                                                    |                                                                                                    |                                                                                                    |
|    | No           1.           2.           3.           4.           5.           6 | NoSkenario Pengujian1.Pada halaman Wali<br>murid klik Add2.Pada halaman wali<br>murid add inputkan<br>nama wali murid dan<br> | NoSkenario PengujianHasil Pengujian1.Pada halaman Wali<br>murid klik AddMasuk ke halaman wali<br>murid add2.Pada halaman wali<br>murid add inputkan<br>nama wali murid dan<br>siswaSistem dapat menambah<br>data wali murid3.Klik delete pada<br>MuridMenampilkan halaman<br>Wali Murid delete4.Klik delete pada<br>MuridData berhasil dihapus<br>Wali Murid delete5.Klik add Wali Murid<br>Murid deleteMenampilkan halaman<br>Wali Murid delete6Isi seluruh form<br>pada halaman Wali<br>Murid add lalu klik<br>addData Wali Murid berhasil<br>ditambahkan | NoSkenario PengujianHasil PengujianHasil yang diharapkan1.Pada halaman Wali<br>murid klik AddMasuk ke halaman wali<br>murid addSistem masuk ke halaman<br>wali murid add2.Pada halaman wali<br>murid add inputkan<br>nama wali murid dan<br>siswaSistem dapat menambah<br>data wali muridSistem dapat menambah<br>data wali murid3.Klik delete pada<br>MuridMenampilkan halaman<br>Wali Murid deleteSistem menampilkan<br>halaman Wali Murid delete4.Klik delete pada<br>Wali Murid deleteData berhasil dihapus<br>Wali Murid addData berhasil dihapus5.Klik add Wali Murid<br>Pada halaman Wali<br>Murid add lalu klik<br>addMenampilkan halaman<br>Wali Murid berhasil<br>ditambahkanSistem menampilkan<br>halaman Wali berhasil<br>ditambahkan |

#### Tabel 7 Hasil Pengujian Halaman Wali Murid dengan Metode Blackbox

WhiteBox Testing dilakukan setelah BlackBox Testing yang dilakukan pada user Admin dan Wali Murid menggunakan metode WhiteBox Testing sebagai berikut:

1. Proses Login

Login adalah proses yang pertama kali perlu dijalankan untuk dapat mengakses proses lainnya sehingga proses login adalah proses yang penting. Adapun flowchart Login ditunjukan pada Gambar 14. Hasil Pengujian pada Proses login menunjukkan bahwa sistem ini berjalan sesuai dengan yang dibutuhkan. Username dan Password apabila sesuai maka akan langsung masuk ke halaman dashboard. Apabila Username dan Password tidak sesuai maka akan menampilkan sebuah notifikasi berupa peringatan bahwa username atau password salah.

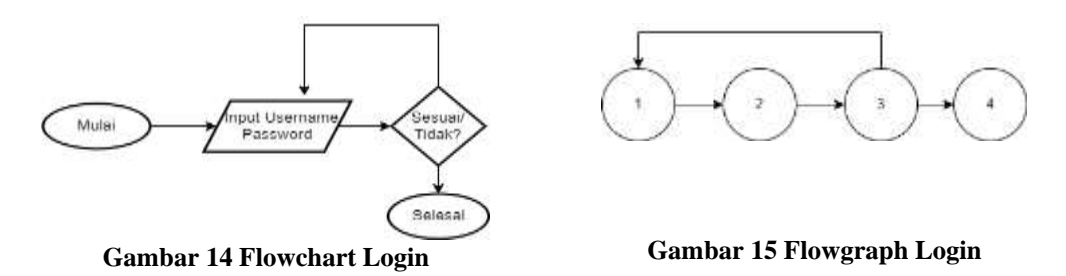

Gambar 15 merupakan Cyclomatic dari Flowchart Node login yaitu menunjukkan bahwa proses login memiliki 4 Node dan 4 Edge.

Maka untuk Path : V(G) = E - N + 2 = 4 - 4 + 2= 2

Maka jumlah Path sebanyak 2.

2. Proses Halaman Admin

Pertama untuk masuk ke halaman admin, admin terlebih dahulu melakukan login dengan memasukkan username dan password. Setelah berhasil login, admin akan masuk di halaman dashboard. Admin akan melihat beberapa menu diantaranya, tahun ajaran siswa, data users, data siswa, nilai siswa, data mata pelajaran siswa, data kelas siswa, dan data wali murid siswa. Pada menu-menu tersebut, admin dapat menambah, mengedit, dan menghapus data. Adapun flowchart halaman Admin ditunjukan pada Gambar 16. Hasil Pengujian pada proses halaman admin menunjukkan bahwa sistem ini berjalan sesuai dengan yang dibutuhkan. Jika admin berhasil memasukkan username dan password, maka sistem akan masuk ke halaman dashboard. Admin dapat melakukan tambah, hapus, dan edit data pada menu tahun ajaran siswa, data users, data siswa, nilai siswa, data mata pelajaran siswa, data kelas siswa, dan data wali murid siswa. Setelah admin selesai melakukan pengelolaan data, admin dapat melakukan logout untuk keluar dari sistem ini. Gambar 17 merupakan Cyclomatic dari Flowchart Node halaman admin yaitu menunjukkan bahwa proses pada halaman admin memiliki 26 Node dan 39 Edge.

Maka untuk Path : V(G) = E-N+2 = 39-26+2 = 15Maka jumlah Path sebanyak 15.

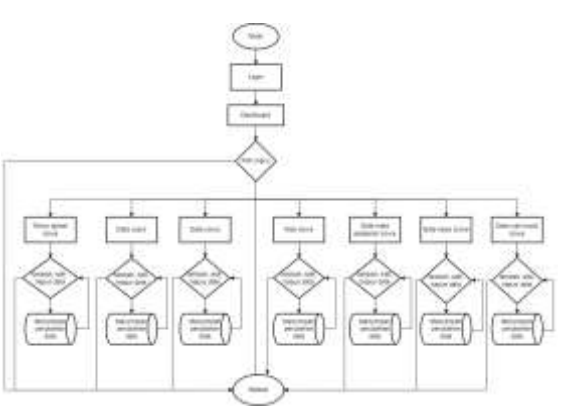

Gambar 16 Flowchart Halaman Admin

Gambar 17 Flowgraph Halaman Admin

### 3. Proses Halaman Wali Murid

Pertama untuk masuk ke sistem, wali murid harus melakukan login dengan username dan password. Jika sudah berhasil, wali murid akan diarahkan ke halaman dashboard. Wali murid akan dapat melihat nilai siswa. Adapun flowchart halaman Wali Murid ditunjukan pada Gambar 18. Hasil pengujian pada proses halaman wali murid menunjukkan bahwa sistem ini berjalan sesuai dengan yang dibutuhkan. Jika wali murid berhasil memasukkan username dan password, maka sistem akan masuk ke halaman dashboard. Wali murid dapat melihat nilai setiap mata pelajaran dari anaknya. Setelah selesai melihat, wali murid dapat melakukan logout untuk keluar dari sistem ini.

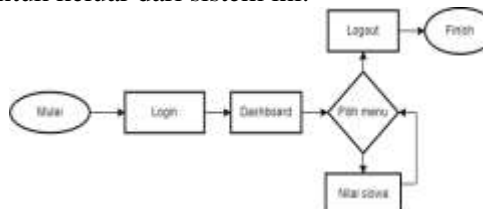

Gambar 18 Flowchart Halaman Wali Murid

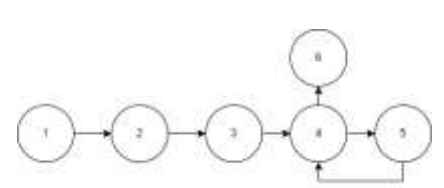

Gambar 19 Flowgraph Halaman Wali Murid

Gambar 19 merupakan Cyclomatic dari Flowchart Node halaman wali murid yaitu menunjukkan bahwa proses pada halaman wali murid memiliki 6 Node dan 6 Edge. Maka untuk Path :

V(G) = E-N+2= 6-6+2 = 2 Maka jumlah Path sebanyak

Maka jumlah Path sebanyak 2.

### 3.5 Implementasi Sistem

Setelah tahap testing sistem selesai, maka dilakukan perbaikan sistem berdasarkan hasil dari pengujian yang telah dilaksanakan sebelumnya. Tahap perbaikan ini dilakukan sampai sistem benar-benar sesuai dengan kebutuhan pengguna. Setelah selesai dilakukan perbaikan, maka sistem dapat diserahkan SDI Taman An Nahl Sidoarjo dan siap digunakan. Sistem akan dilakukan monitoring dan pemeliharaan selama sesuai dengan kesepakatan agar sistem terus dalam keadaan baik dan layak untuk digunakan.

### 4. KESIMPULAN DAN SARAN

Hasil penelitian yang telah dilakukan pada Sistem Informasi Manajemen Siswa (SIMANIS) dengan metode black-box dan white-box testing menunjukkan bahwa ada beberapa kebutuhan fungsional sistem tidak berjalan dengan baik sehingga tidak sesuai dengan kebutuhan

pengguna. Pada pengujian blackbox yang memiliki 44 skenario pengujian terdapat 4 revisi pada bagian more info di halaman Dashboard tidak berfungsi, dan 40 skenario lainnya berhasil. Sedangkan pada pengujian whitebox pada flowchart Login memiliki jumlah path sebanyak 2 path, pada flowchart Admin memiliki jumlah path sebanyak 15 path, pada flowchart Wali murid memiliki jumlah path sebanyak 2 path. Oleh karena itu, sistem SIMANIS ini masih memerlukan perbaikan sistem sesuai dengan hasil pengujian yang telah dilakukan. Dapat disimpulkan bahwa sistem belum dapat diserahkan dan belum layak digunakan oleh pengguna.

Saran pada penelitian selanjutnya adalah dapat mengembangkan fitur yang ada pada Sistem Informasi Manajemen Siswa (SIMANIS) agar dapat lebih bermanfaat bagi SDI Taman An Nahl Sidoarjo. Selain itu, dapat melakukan penelitian tentang User Experience agar dapat mengetahui tingkat kemudahan dan kepuasan pengguna mengenai sistem ini.

### **5. DAFTAR RUJUKAN**

- [1] S. Suryadi, "Peranan Perkembangan Teknologi Informasi Dan Komunikasi Dalam Kegiatan Pembelajaran Dan Perkembangan Dunia Pendidikan," *J. Inform.*, vol. 3, no. 3, pp. 9–19, 2019, doi: 10.36987/informatika.v3i3.219.
- S. Supriyanto, I. Fitri, and N. Nurhayati, "Aplikasi Inventory Peralatan Mekanik Unit BRT UNAS Berbasis Web Menggunakan Metode Black-Box dan White-Box Testing," *J. JTIK (Jurnal Teknol. Inf. dan Komunikasi)*, vol. 6, no. 2, pp. 224–233, 2022, doi: 10.35870/jtik.v6i2.409.
- [3] A. Purnomo, "Software Testing Aplikasi Website PT Gramedia Menggunakan Metode Blackbox pada PT WGS Bandung," E-Journal Univ. Dianapura, vol. 91, pp. 399–404, 2017.
- [4] S. T. M. T. C. Dr. Nova Nevila Rodhi and M. S. Indonesia, Metodologi Penelitian. Media Sains Indonesia, 2022.
- [5] F. F. Nursaid, A. Hendra Brata, and A. P. Kharisma, "Pengembangan Sistem Informasi Pengelolaan Persediaan Barang Dengan ReactJS Dan React Native Menggunakan Prototype (Studi Kasus : Toko Uda Fajri)," *J-Ptiik.Ub.Ac.Id*, vol. 4, no. 1, pp. 46–55, 2020, [Online]. Available: http://j-ptiik.ub.ac.id.
- [6] G. P. Putra, N. Santoso, E. Muhammad, and A. Junemaro, "Rancang Bangun Sistem Informasi Manajemen Persuratan Dinas Pendidikan Banyuwangi," J. Pengemb. Teknol. Inf. dan Ilmu Komput. e-ISSN, vol. 2548, p. 964X, 2019.
- [7] M. N. Ichsanudin, M. Yusuf, and S. Suraya, "PENGUJIAN FUNGSIONAL PERANGKAT LUNAK SISTEM INFORMASI PERPUSTAKAAN DENGAN METODE BLACK BOX TESTING BAGI PEMULA," STORAGE J. Ilm. Tek. dan Ilmu Komput., vol. 1, no. 2, pp. 1–8, 2022.
- [8] S. Supriyanto, I. Fitri, and N. Nurhayati, "Aplikasi Inventory Peralatan Mekanik Unit BRT UNAS Berbasis Web Menggunakan Metode Black-Box dan White-Box Testing," *J. JTIK (Jurnal Teknol. Inf. dan Komunikasi)*, vol. 6, no. 2, pp. 224–233, 2022, doi: 10.35870/jtik.v6i2.409.
- [9] H. Gusdevi, S. Kuswayati, M. Iqbal, M. F. A. Bakar, N. Novianti, and R. Ramadan, "PENGUJIAN WHITE-BOX PADA APLIKASI DEBT MANAGER BERBASIS ANDROID," Naratif J. Nas. Riset, Apl. dan Tek. Inform., vol. 4, no. 1, pp. 11–22, 2022.
- [10] R. S. Fitri, K. Rukun, and N. Dwiyani, "Perancangan Dan Implementasi Sistem Informasi Penjualan Komputer Dan Accessories Pada Toko Mujahidah Computer Berbasis Web," Voteteknika (Vocational Tek. Elektron. dan Inform., vol. 4, no. 1, 2018, doi: 10.24036/voteteknika.v4i1.6145.